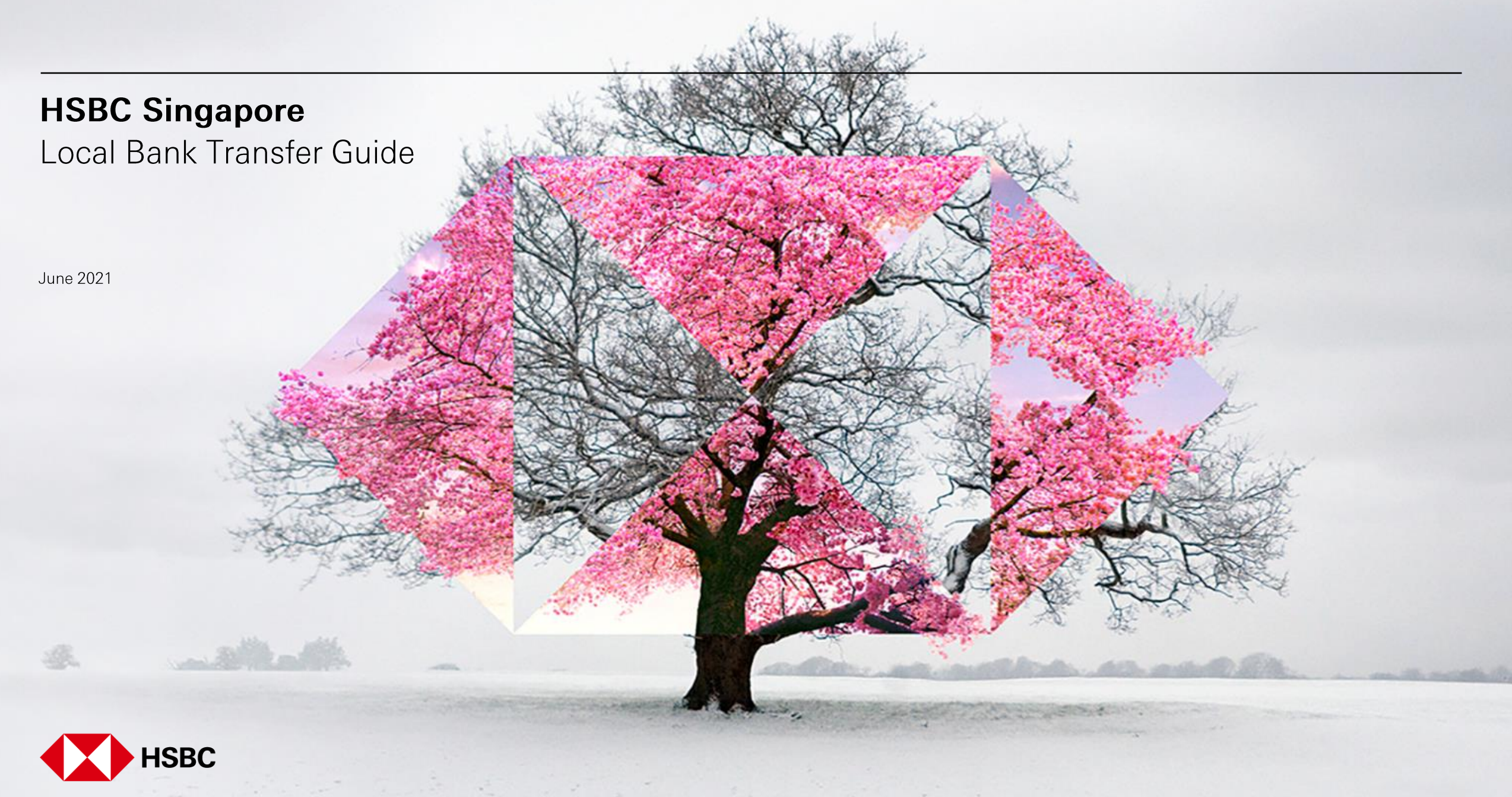

| HSBC Home                                                                                            | e Move money                            | Account services                   | Our products | Help & support | Log off |
|----------------------------------------------------------------------------------------------------|-----------------------------------------|------------------------------------|--------------|----------------|---------|
| Popular links<br>Pay or transfer<br>Manage future requests<br>Online banking limits<br>Manage payees | PayNow<br>PayNow<br>PayNow registration | Foreign exchange<br>FX order watch |              |                |         |

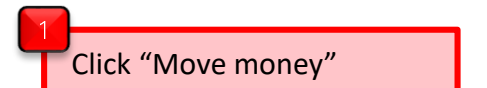

2 Click "Pay or transfer"

PUBLI

# From

Account

То

Select an option

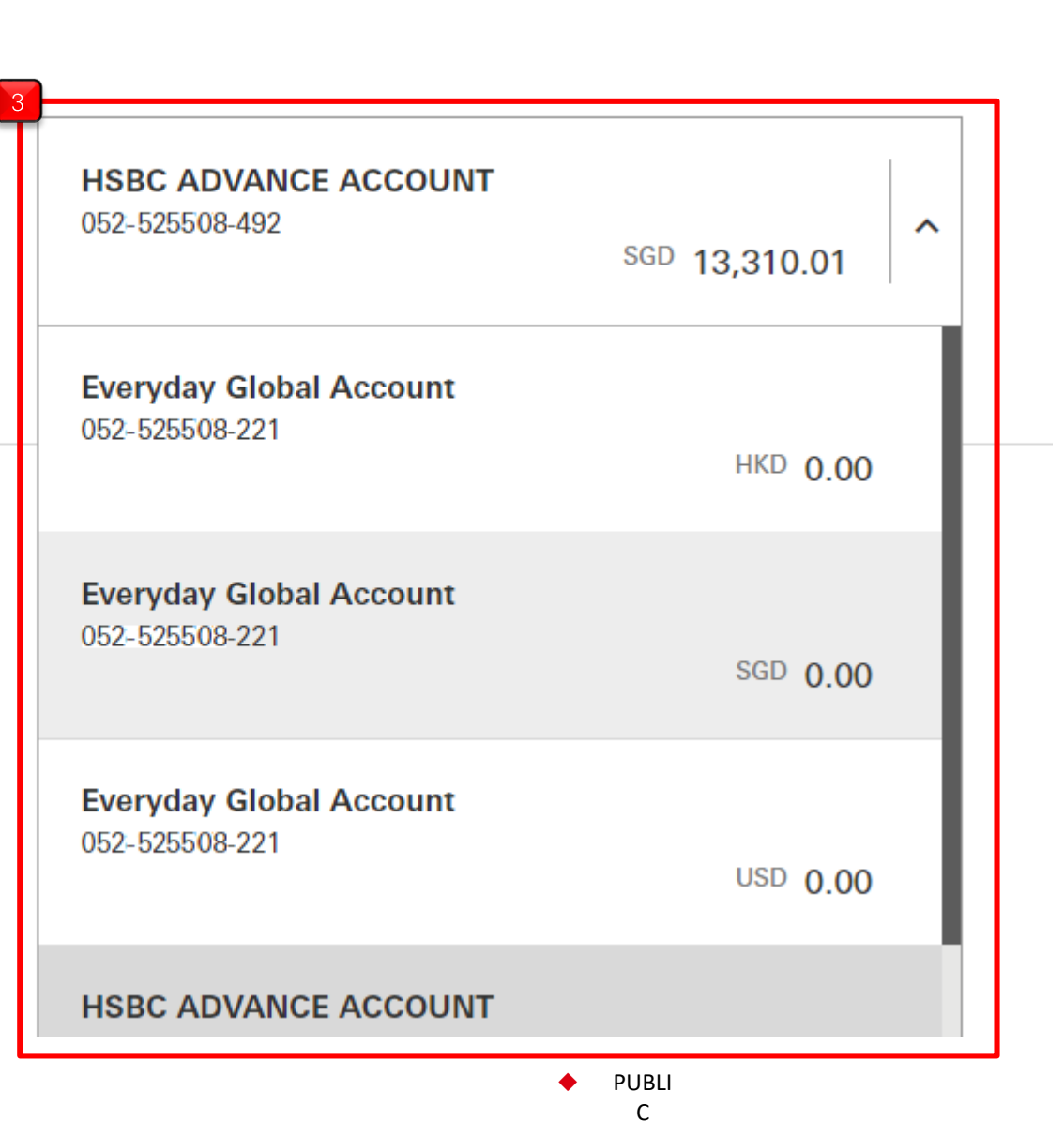

3 Select account to make your transfer from

# То

### Select an option

Your accounts or someone you've paid before Transfer between your own accounts or to someone from your payee list.

### Pay a biller you've paid before

Send money to a biller from your payee list.

>

>

>

Transfer to a new payee Send money to someone for the first time. You'll need their bank details for this.

## New payment to a biller

Send money to a biller for the first time. We have a predefined list for you to choose from.

# 4 Select "Transfer to a new payee"

Back to your accounts

# Pay a new payee

From here, you can pay someone for the first time and add them to your payee list.

| From       |                                       | Edit 🖍          |                                                                                 |
|------------|---------------------------------------|-----------------|---------------------------------------------------------------------------------|
| Account    | Current Account<br>052-525508-001     | SGD <b>0.00</b> |                                                                                 |
|            | Available balance SGD 0.00            |                 |                                                                                 |
| То         |                                       |                 |                                                                                 |
| Payee type | Please select ^                       |                 |                                                                                 |
|            | Local Non HSBC accounts (in SGD only) |                 | In the dropdown menu, specify whether payee account is at HSBC or another bank, |
|            | HSBC Account                          | Cancel Continue | then click "Continue"                                                           |
|            | Non-SGD transfers/Overseas account    |                 |                                                                                 |
|            | HSBC Credit Card                      |                 |                                                                                 |
|            |                                       | ſ               |                                                                                 |

| Transfer to a new paye               |                                                        |        |                      |
|--------------------------------------|--------------------------------------------------------|--------|----------------------|
| From here, you can transfer to someo | ne for the first time and add them to your payee list. |        |                      |
|                                      |                                                        | 5 D d  |                      |
| From                                 |                                                        | Edit   |                      |
| Account                              | Current Account<br>052-525508-001<br>SGD 0.00          |        |                      |
|                                      | Available balance 0.00                                 |        |                      |
| То                                   |                                                        | Edit 🖍 |                      |
| Payee type                           | HSBC Account                                           |        | 6                    |
| Account number                       |                                                        |        | Enter account number |
| Currency                             | Singapore Dollar                                       |        | Select currency      |
|                                      | Add to your payees                                     |        |                      |

PUBLI

С

If you are using the Digital Secure Key on your HSBC Singapore app: Details SGD Amount Enter amount Daily limit SGD 25,000.00 Enter any reference Reference (optional) This reference will appear on your statements and transaction history. Recurring No ) Yes Enter the date Date 25/06/2021 Ĩ) This can be today or completed later. Additional security required Step 1 Step 2 Step 3 Open the HSBC Mobile Select Transaction Enter the code Ð Banking app and select verification and follow the shown on your Generate security code. steps on your Mobile Mobile Banking app. Banking app. Please check and enter the last 8 digits of the account number you're Follow the 3 step on the screen to generate the security code. For adding. handling of different scenarios on Transaction Signing, please refer to https://www.hsbc.com.sg/ways-to-bank/online/faq/#transaction-signing Security code

Cancel

Continue

BLI

Click "Continue"

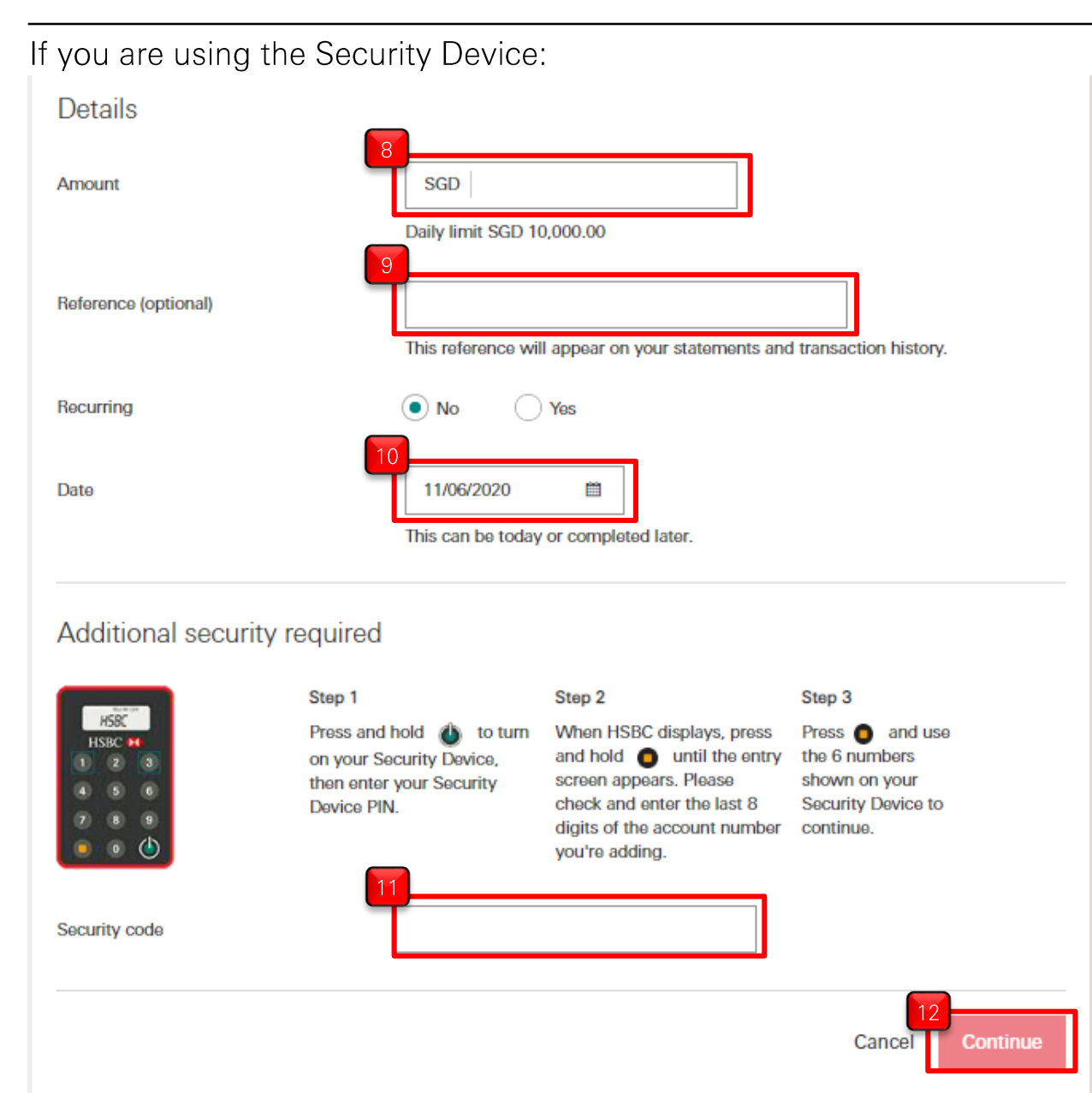

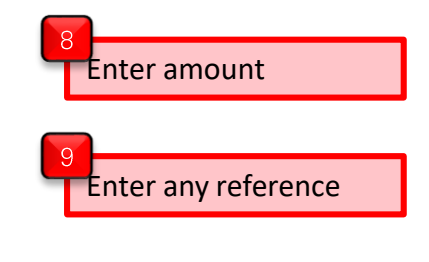

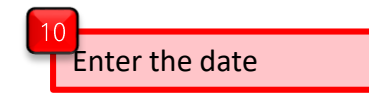

Follow the 3 step on the screen to generate the security code. For handling of different scenarios on Transaction Signing, please refer to <u>https://www.hsbc.com.sg/ways-to-bank/online/faq/#transaction-signing</u>

Click "Continue"